Para tanto, utilize o Acrobat Reader (comando acroread).

Abra a caixa de diálogo de impressão (Tecle *Ctrl+P* ou vá em *Arquivo→Imprimir…*)

| n Print                                                                                                    | ×                                                                                                    |
|----------------------------------------------------------------------------------------------------|----------------------------------------------------------------------------------------------------|
| Printer                                                                                                    |                                                                                                    |
| Name: HPLJ8150                                                                                                    | Properties<br>Comments and Forms:<br>Document and Markups                                                                                                    |
| Print Range         ● All         ○ Current view         ○ Current page         ○ Pages 1-2         Subset: All pages in range v       □ Reverse pages         Page Handling         Copjes 1       ○ Collate         Page Scaling Shrink to Printable Area       ∨         ✓ Auto Rotate and Center       ○ Choose paper source by PDF page size         □ Use custom paper size when needed         Orientation         ● Portrait | Preview          K       8.5         Image: Second second second |
| Print to file                                                                                                    |                                                                                                    |
| A <u>d</u> vanced                                                                                                    | Scancel 🚑 OK                                                                                                    |

Clique em Avançado. Aparecerá a seguinte caixa:

| 8 Advanced Print Setup                                                              |  |
|-------------------------------------------------------------------------------------|--|
| PostScript Options                                                                  |  |
| Language: Language Level 3 🗘                                                        |  |
| Font and Resource Policy: Send by Range                                             |  |
| Convert TrueType to Type 1                                                          |  |
| <ul> <li>Emit CIDFontType2 as CIDFontType2 (PS version 2015 and greater)</li> </ul> |  |
| Discolored background correction                                                    |  |
| Let printer determine colors                                                        |  |
| Print as image                                                                      |  |
| Cancel OK                                                                           |  |

Marque a caixa Print as Image / Imprimir como imagem

Pronto! Aguarde a conversão e seu documento será enviada para a fila de impressão.

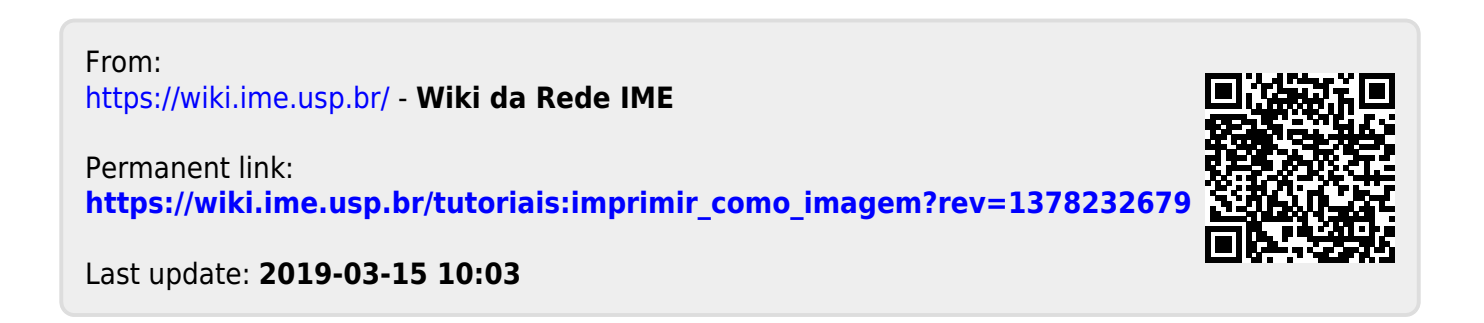